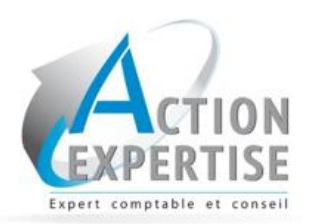

Que faire?

ų.

ş

Se connecter

Oui sommes-nous?

Mes notes de frais

 $\bigcirc$ 

connectant

contact...

vos frais Outils de calcul

III.

Accueil

ISE

Expert comptable et conseil

Bienvenue chez

Groupe Fideliance

# **GUIDE D'UTILISATION**

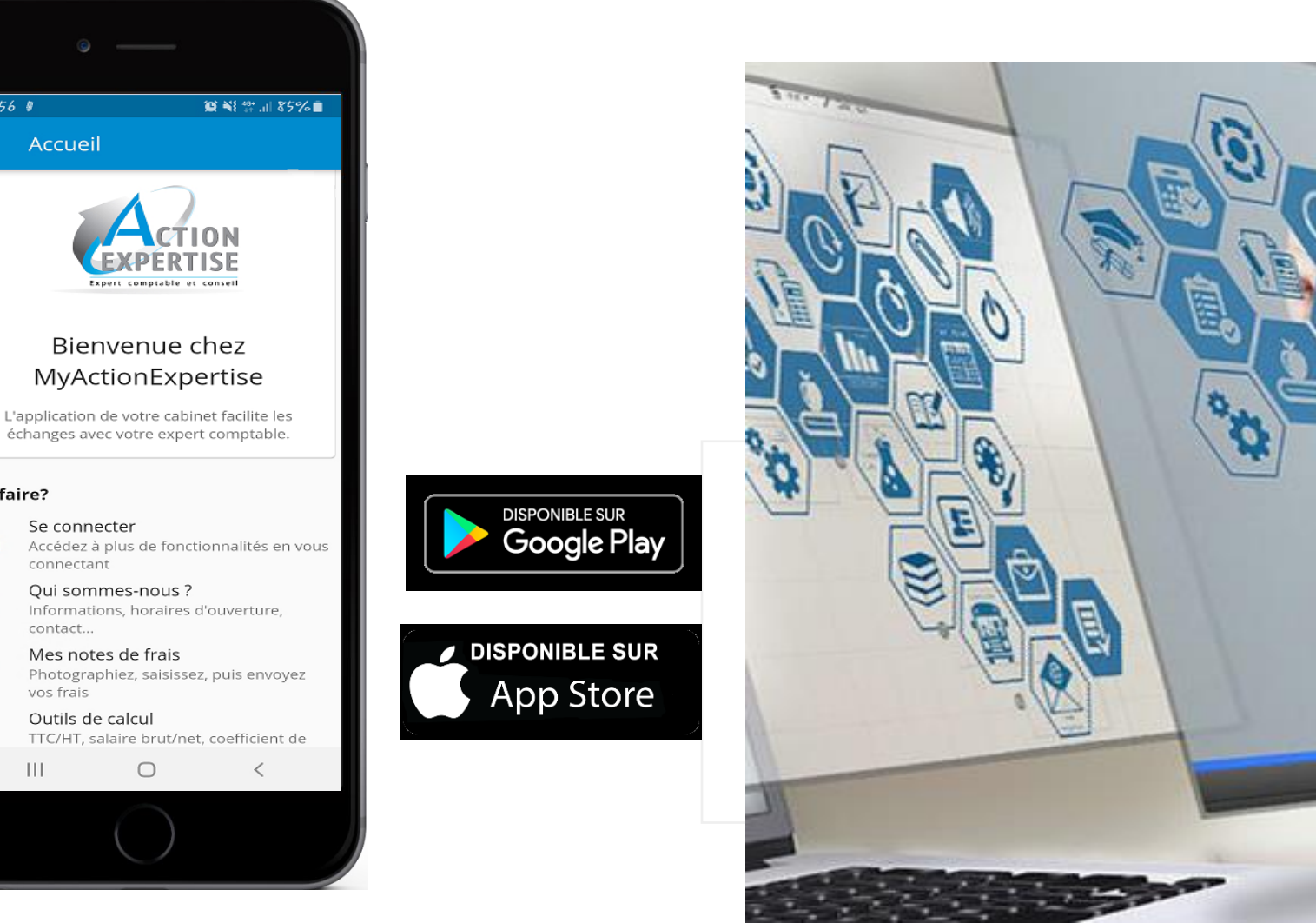

### SOMMAIRE

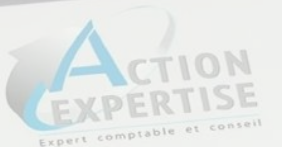

|                 | Présentation de l'application Page 3 |
|-----------------|--------------------------------------|
|                 | Mes fichiers Page 4                  |
|                 | Actualités Page 5                    |
| A               | Relevés kilométriques Page 6         |
| <b>FL</b><br>\$ | Notes de frais Page 8                |
| ×               | Les outils collaboratifs Page 11     |
|                 | Les autres fonctionnalités Page 12   |

#### Présentation de l'application

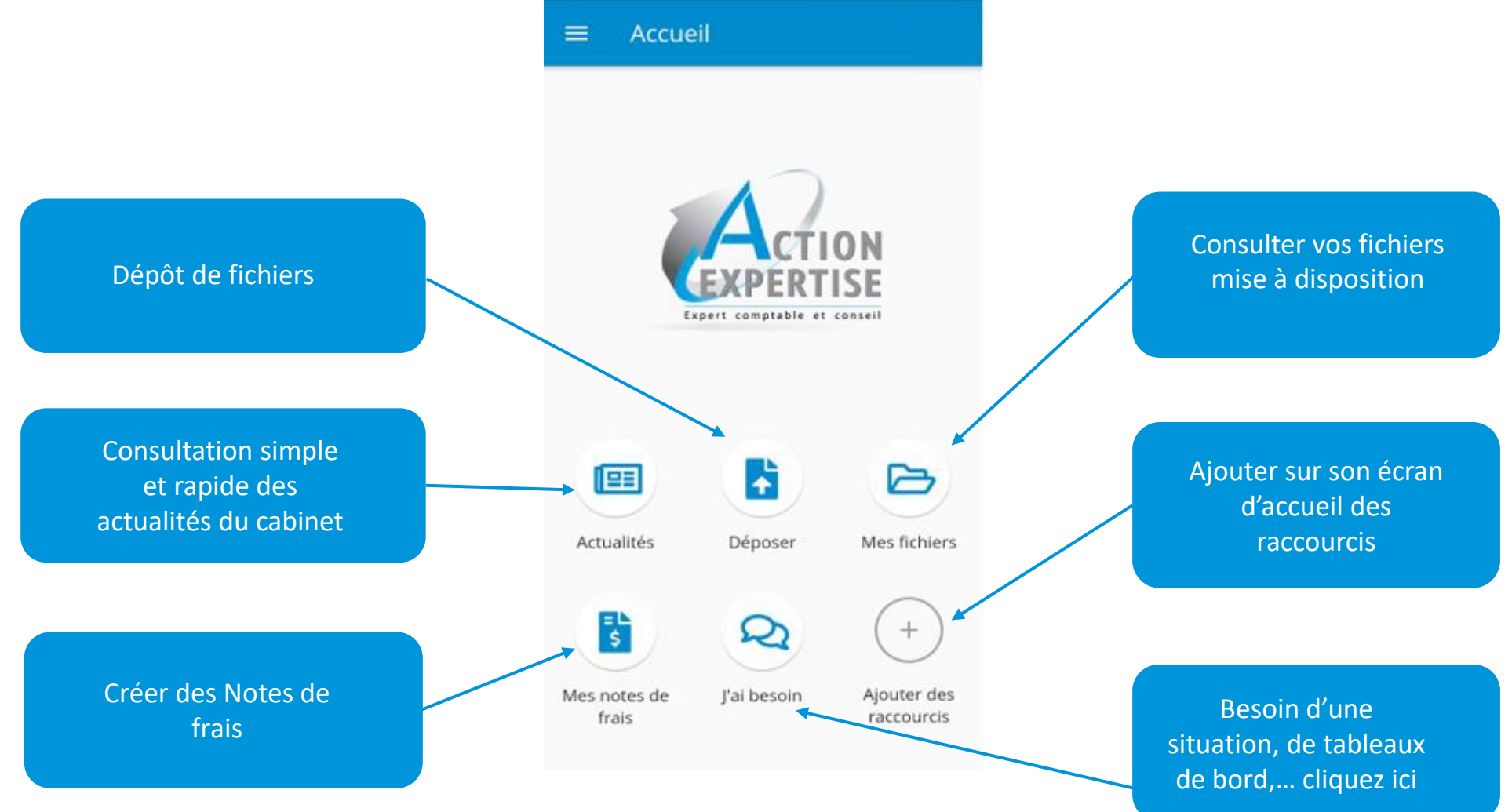

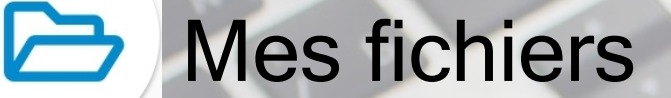

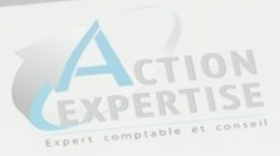

Navigation simple et rapide dans les répertoires mis à disposition

#### Documents téléchargeables d'un simple « clic » ou en clic prolongé pour multi-sélection

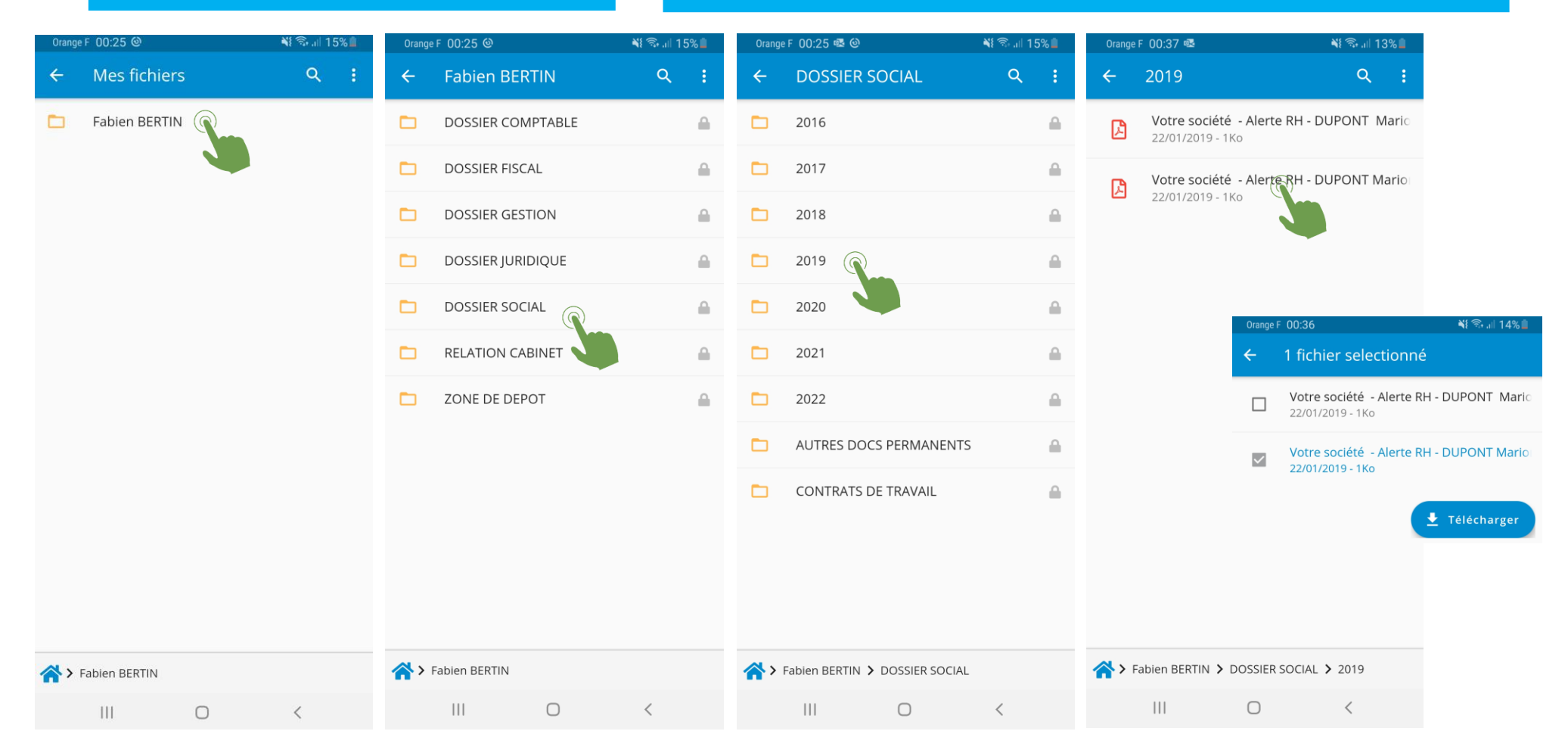

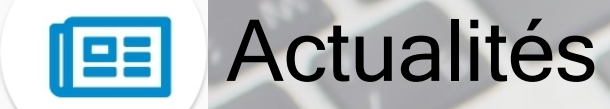

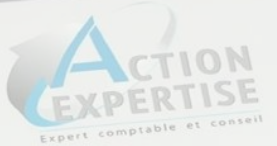

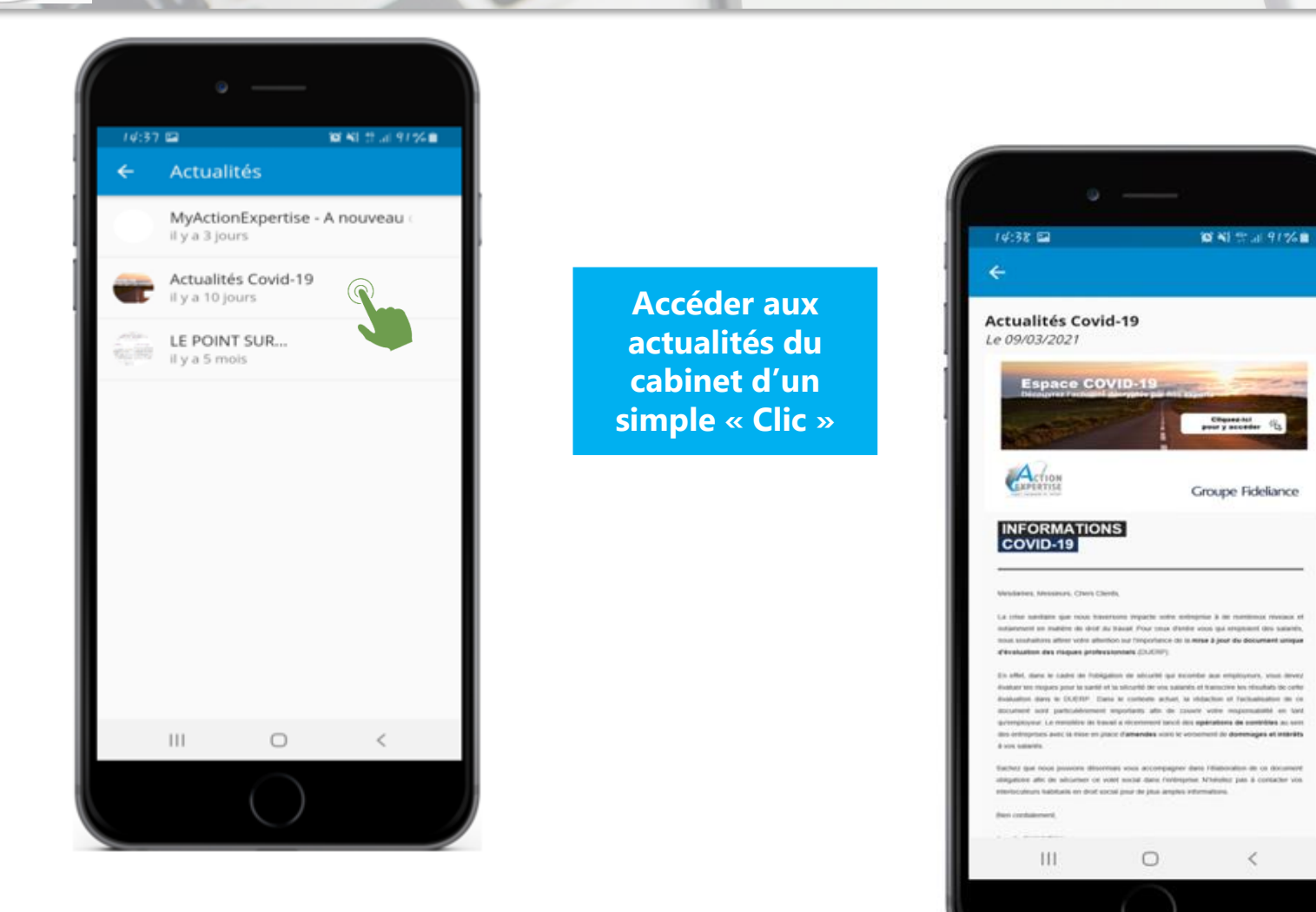

#### Relevés kilométriques

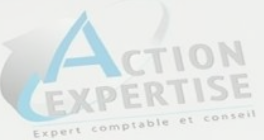

Cet outil a pour but de faciliter le décompte des kilomètres effectués lors de vos déplacements professionnels.

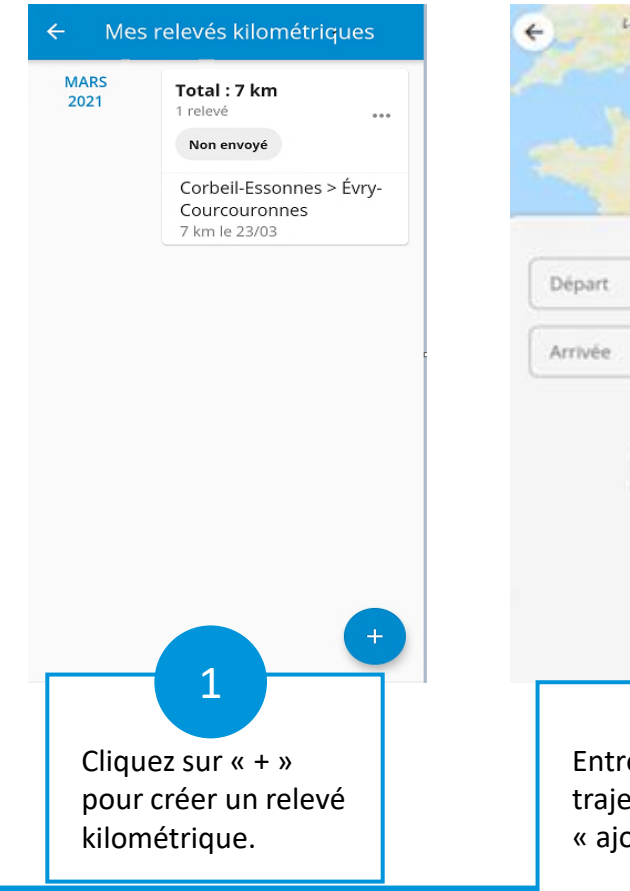

Pays-Bas Londres FAVORIS 2 Entrez le libellé du trajet et cliquez sur « ajouter un trajet ».

Gagnez du temps en entrant vos trajets par avance et le système calcule le nombre de kilomètre à effectuer automatiquement !

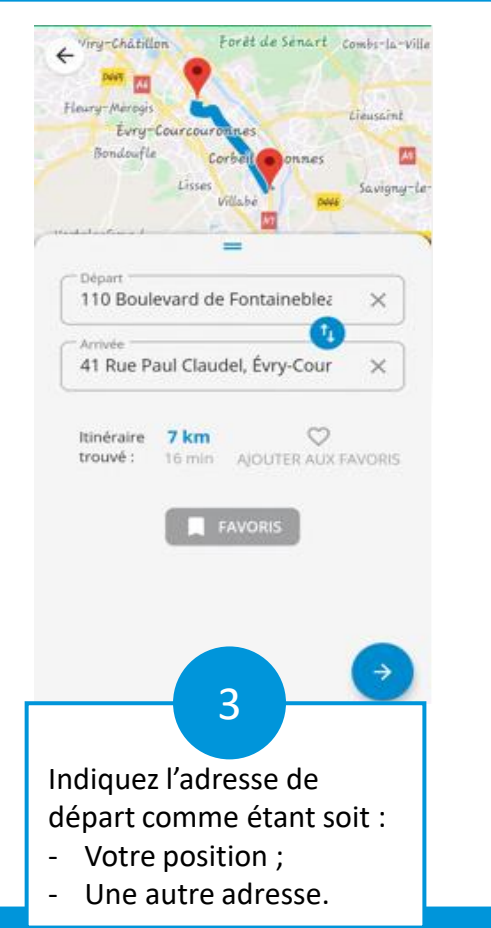

| =                                                |    |
|--------------------------------------------------|----|
| Date du trajet<br>23/03/2021                     | Ċ. |
| Aller retour                                     |    |
| Nom du trajet<br>Corbeil-Essonnes > Évry-Courcot | ×  |
| Véhicule                                         | Ŧ  |
| Client                                           | Ŧ  |
| AJOUTER AU CALENDRIE                             | 3  |
| AJOUTER AU CALENDRIE                             |    |
| AJOUTER AU CALENDRIE                             |    |

#### Relevés kilométriques - les options de partage

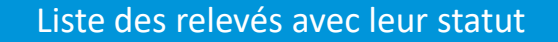

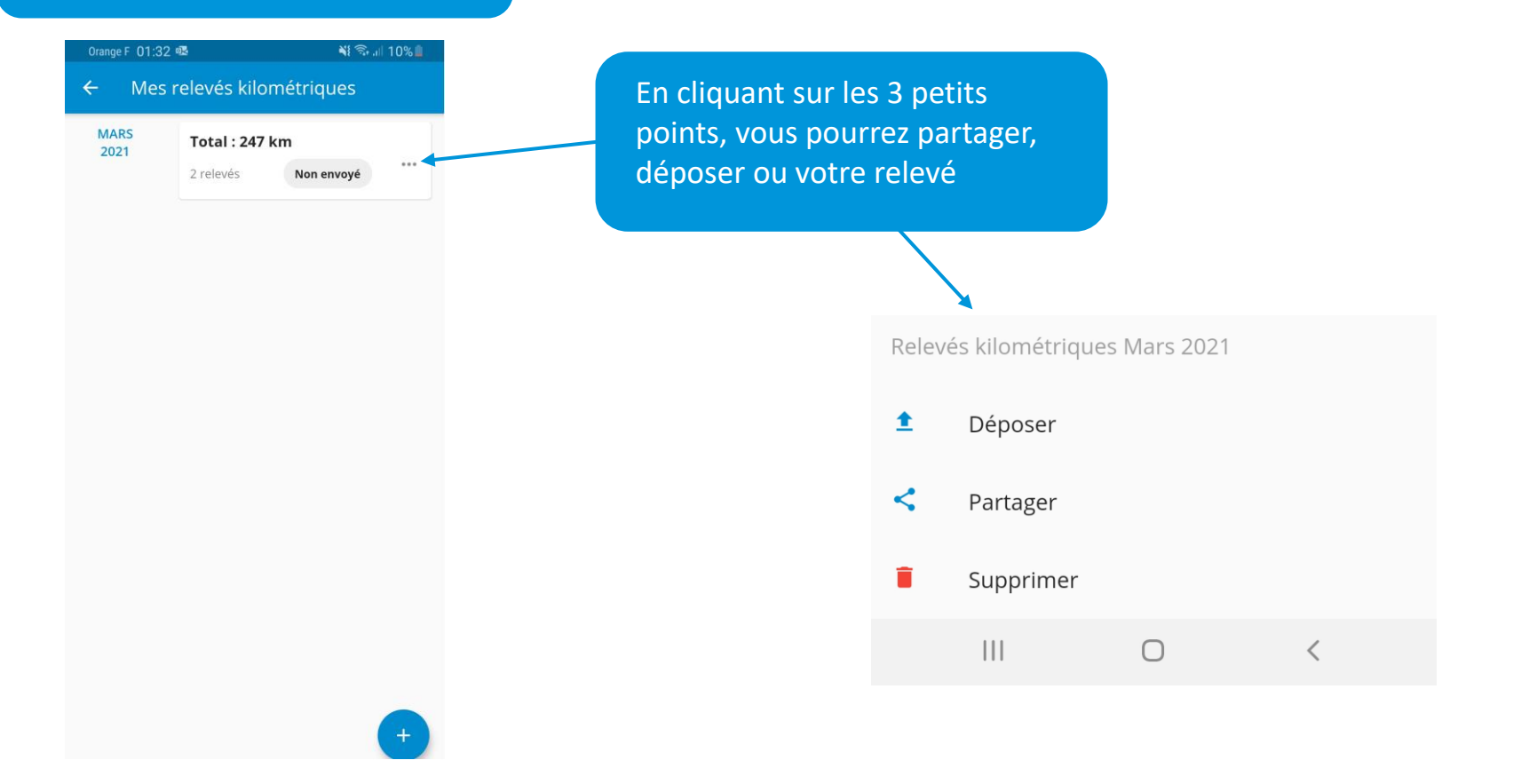

Notes de frais

= L \$

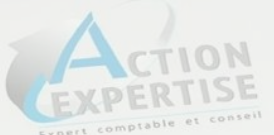

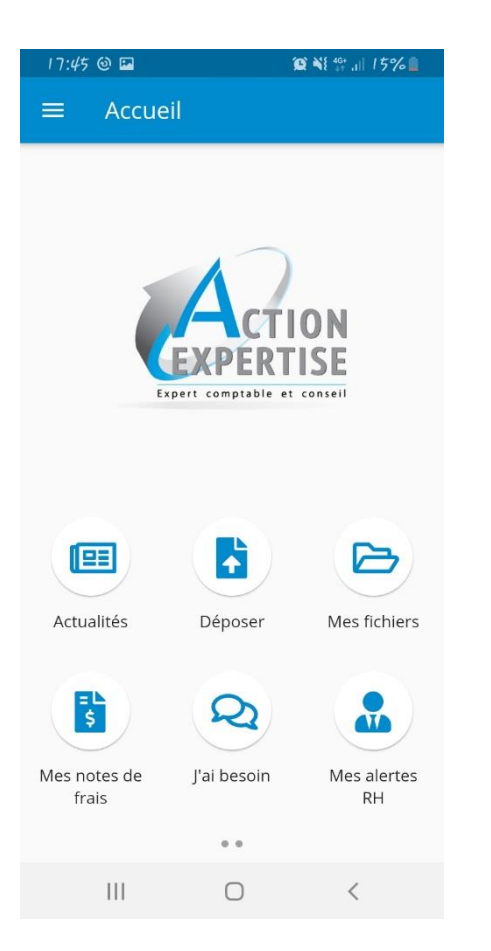

Ce module permet de renseigner ses frais sur son Smartphone depuis l'application du cabinet.

Il permet de gérer vos notes de frais naturellement dès que vous en avez le temps.

En fin de mois, un fichier récapitulatif Excel et un PDF incluant les justificatifs peuvent être générés.

| 17:58 Line N            | Q 48 49                 |                        |  |
|-------------------------|-------------------------|------------------------|--|
| ← Chois                 | sir une catégo          | orie                   |  |
| \$                      | *                       | <u>=</u> )             |  |
| Avance                  | Avion                   | Essence                |  |
|                         | =                       |                        |  |
| Divers                  | Forfait                 | Hôtel                  |  |
| ى                       | 8                       | P                      |  |
| Internet &<br>Téléphone | Location de<br>véhicule | Parking                |  |
| A                       | ۳1                      | ۵                      |  |
| Péage                   | Repas                   | Taxi                   |  |
| *                       | æ                       |                        |  |
| Repas seul              | Train                   | Transport en<br>commun |  |
|                         |                         |                        |  |
| 111                     | 0                       | <                      |  |

= L \$

#### Notes de frais - Les étapes Expert comptable et conseil

📲 🗟 🗐 🦉

Ŧ

<

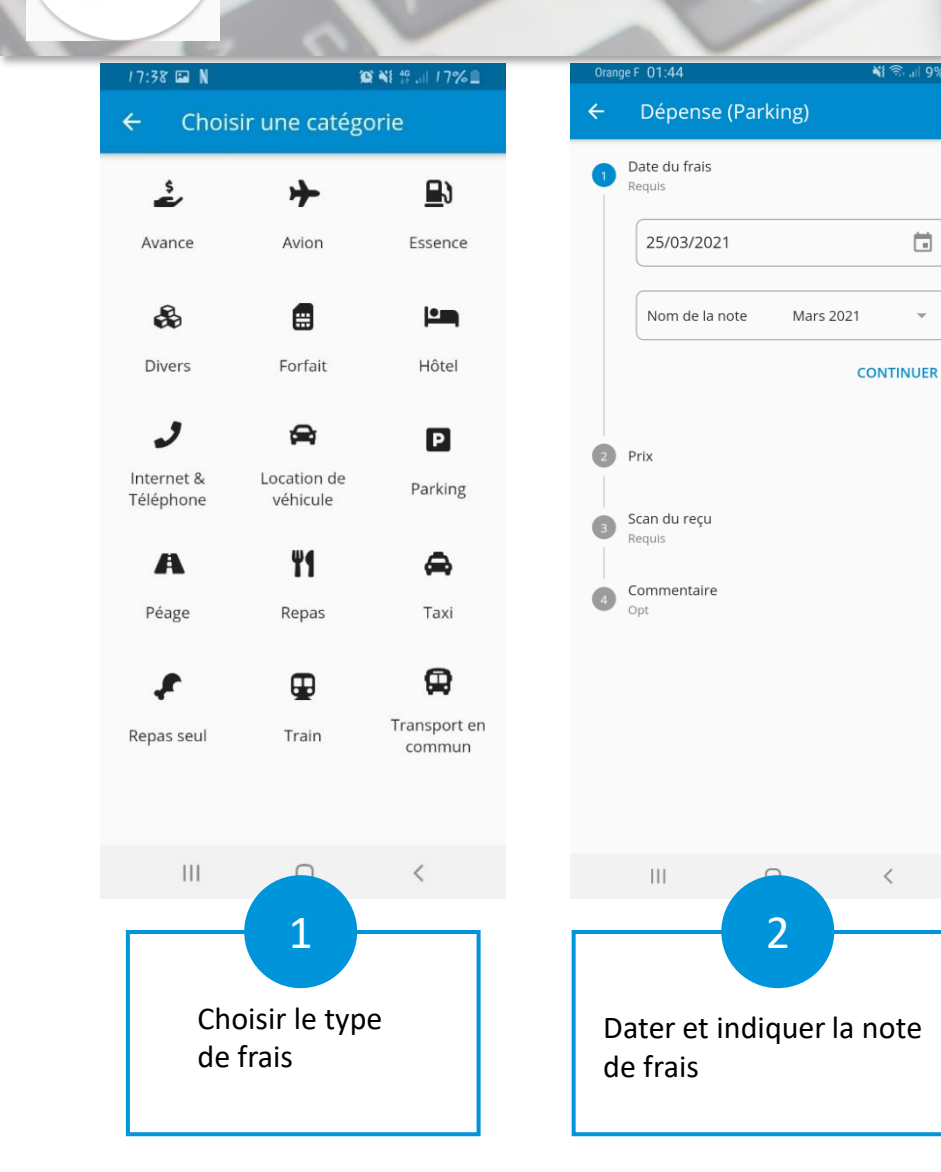

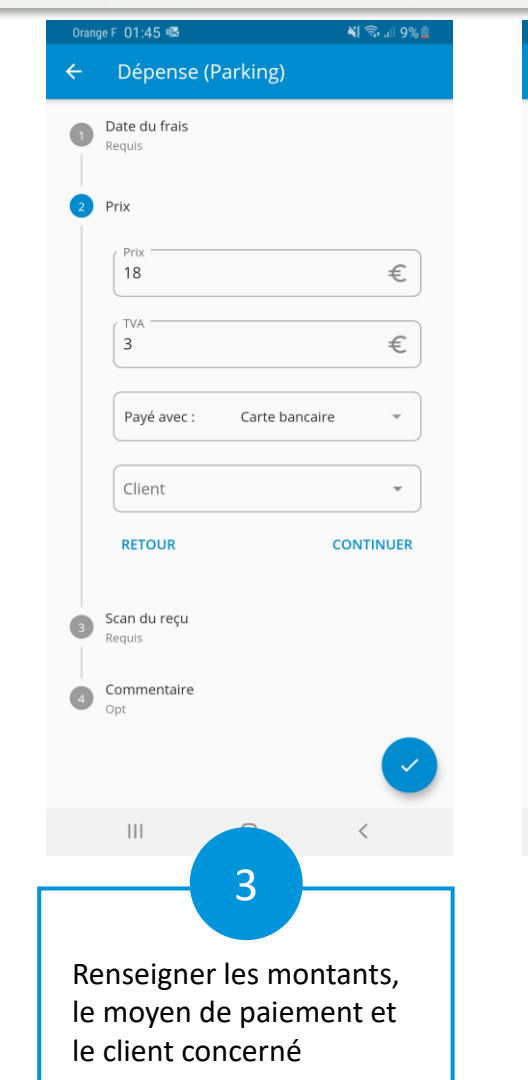

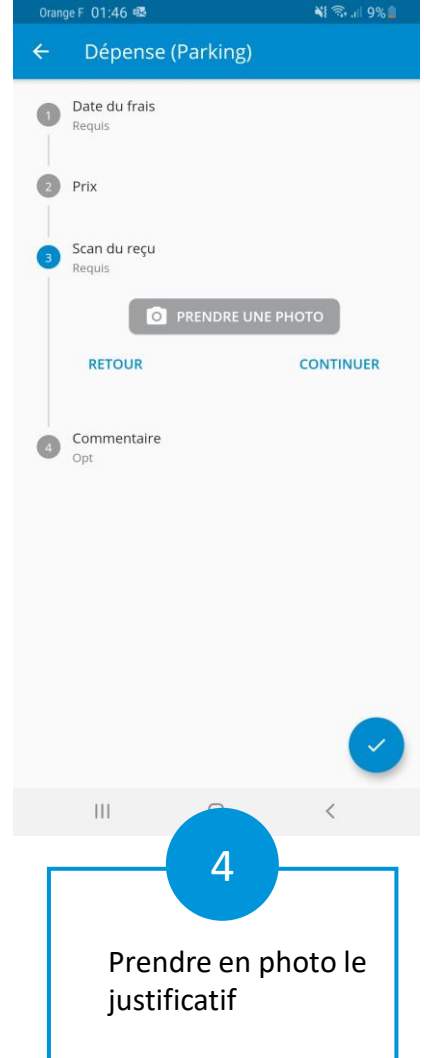

### Note de frais - les options de partage

= L \$

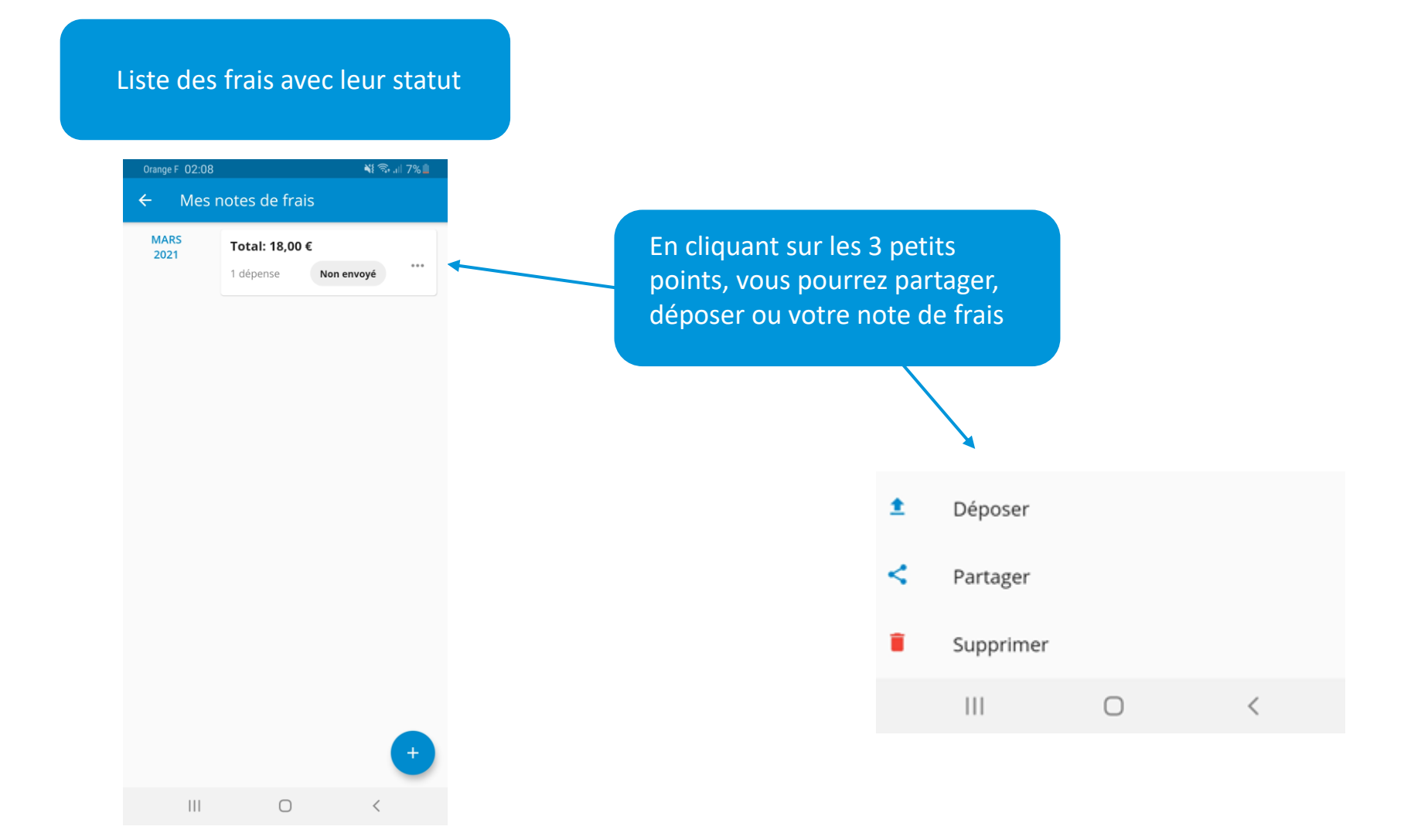

## X Déjà Client ? Retrouvez vos outils collaboratifs

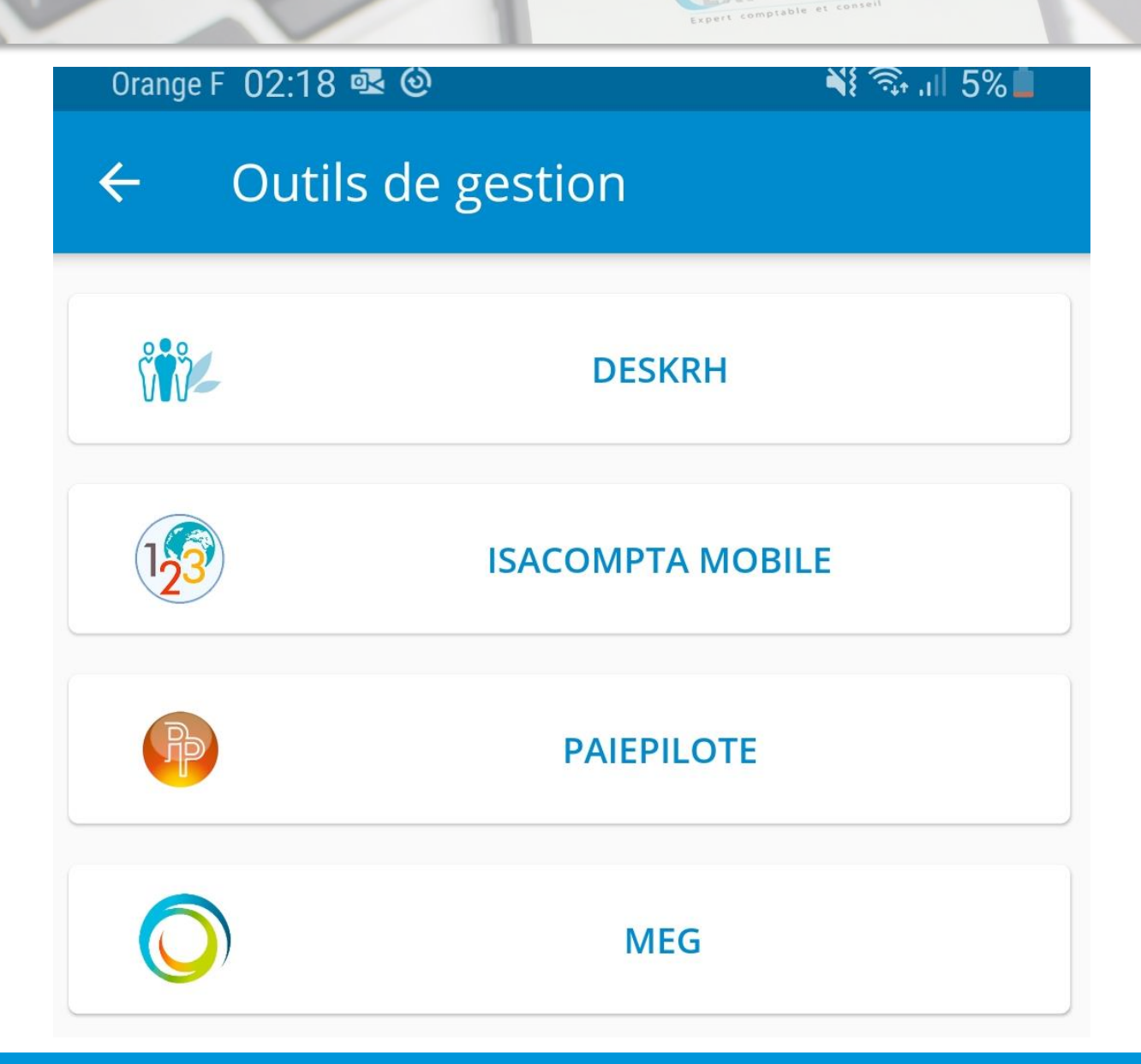

#### Et d'autres fonctionnalités à découvrir...

Expert comptable et conseil

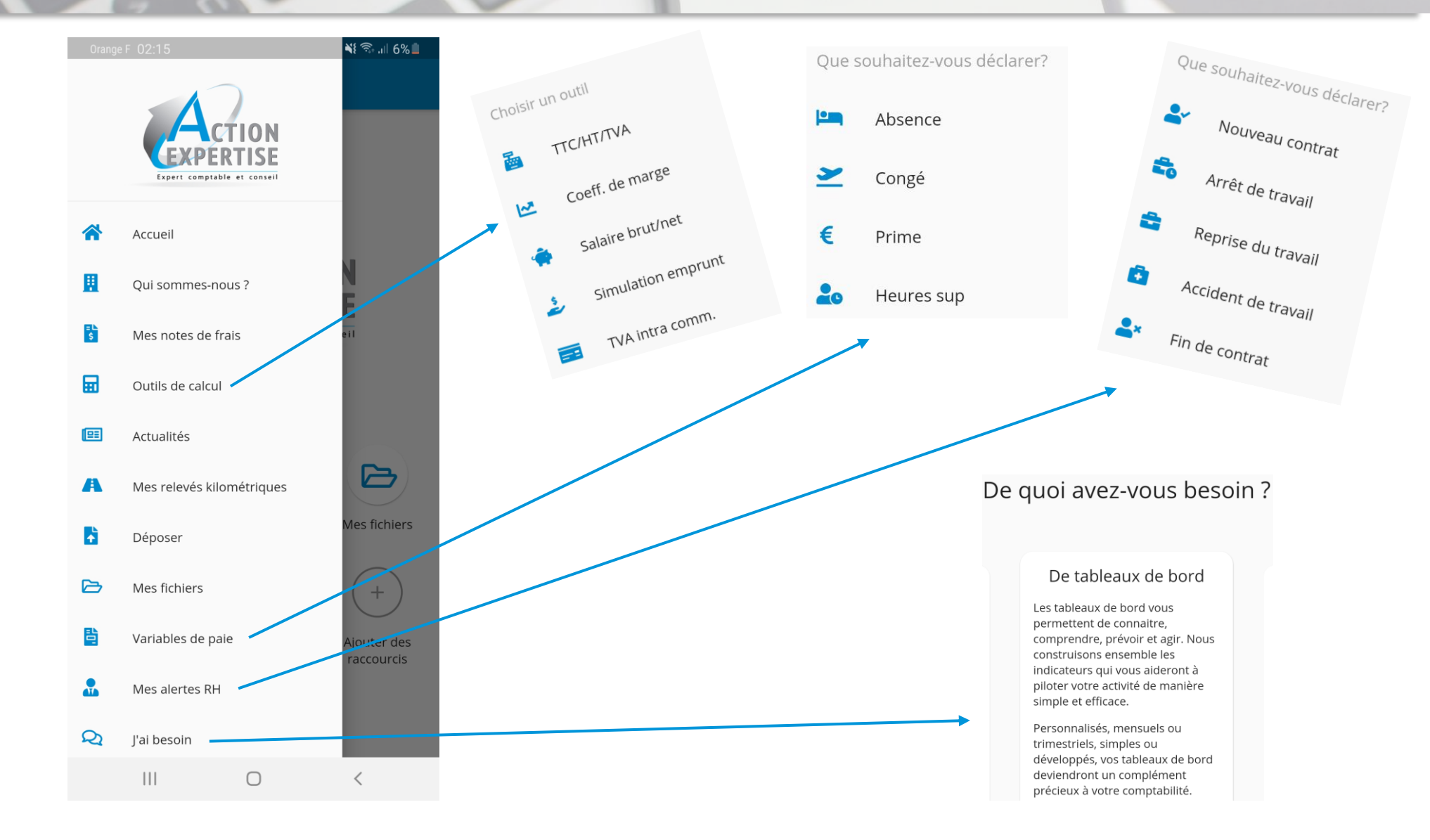